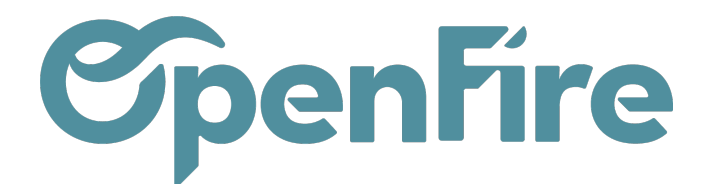

# Créer ligne de contrat

#### Accès pour la création : Interventions>Interventions>Contrats

La création d'une ligne de contrat peut uniquement se faire depuis un contrat.

A partir du contrat, il faut cliquer sur Ajouter un élément :

### Lignes de contrat

| Aucune lig       | ne facturable             |       |                          |                       |                |                    |                  |                      |                         |                        |                |
|------------------|---------------------------|-------|--------------------------|-----------------------|----------------|--------------------|------------------|----------------------|-------------------------|------------------------|----------------|
| Code de<br>ligne | Adresse<br>d'intervention | Tâche | Fréquence de facturation | Prochaine facturation | Coût<br>annuel | Total HT<br>annuel | Prochain<br>coût | Prochain<br>Total HT | Dernière<br>facturation | Dernière<br>indexation | Date de<br>fin |
| Ajouter un       | élément                   |       |                          |                       |                |                    |                  |                      |                         |                        |                |
|                  |                           |       |                          |                       |                |                    |                  |                      |                         |                        |                |
|                  |                           |       |                          |                       |                |                    |                  |                      |                         |                        |                |
|                  |                           |       |                          |                       |                |                    |                  |                      |                         |                        |                |
|                  |                           |       |                          |                       | 0,00           | 0,00               | ) 0,0            | 0 0,0                | 00                      |                        |                |

Par défaut, la ligne de contrat est en état Brouillon et les informations enregistrées dans le contrat sont reprises dans la ligne de contrat.

Certains paramètres peuvent être modifiés dans la ligne de contrat.

Dans le pavé informations client, vous trouverez les champs suivants en contrat simple :

| Informations client           |                                                    |  |  |  |  |  |  |  |
|-------------------------------|----------------------------------------------------|--|--|--|--|--|--|--|
| Adresse                       | 21 rue de Paris (SAINT JACQUES DE L 👻 🛃            |  |  |  |  |  |  |  |
|                               | 21 rue de Paris<br>35136 SAINT JACQUES DE LA LANDE |  |  |  |  |  |  |  |
| Code magasin<br>Client payeur | DELOIN Alain                                       |  |  |  |  |  |  |  |

- Adresse d'intervention : c'est le lieu d'intervention de la prestation. Cette adresse sera reprise pour la planification.

- Client payeur: il reprend le porteur du contrat auquel la ligne est rattachée. Cette donnée n'est pas modifiable.
- Code magasin : (champ supplémentaire dans le cas d'un contrat avancé) il est repris depuis la fiche contact du site d'intervention

Documentation éditée par Openfire. Documentation disponible sur documentation.openfire.fr Page: 1 / 11

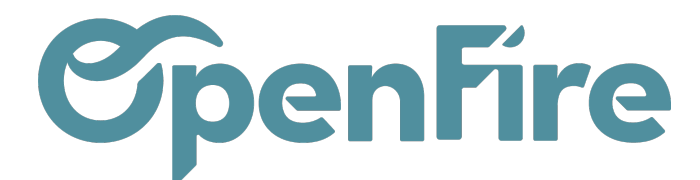

Vous trouverez ces champs supplémentaires en contrat Avancé :

| Description               |            |  |  |  |  |  |  |
|---------------------------|------------|--|--|--|--|--|--|
| Туре                      | Initiale   |  |  |  |  |  |  |
| Date de début             | 01/01/2023 |  |  |  |  |  |  |
| Date de fin<br>Ligne liée |            |  |  |  |  |  |  |
| Prestataire               | *          |  |  |  |  |  |  |
| Étiquettes prestataire    |            |  |  |  |  |  |  |

- Type : champ calculé qui indique si la ligne est un avenant d'une autre ligne de contrat ou une ligne de contrat initiale.

- Date de début : champ calculé qui reprend soit la date de début du contrat si c'est une ligne initiale, soit la date d'effet de l'avenant si c'est un avenant.

- Date de fin : champ calculé qui reprend soit la date de fin du contrat, soit la date de prise d'effet de celui-ci s'il y a un avenant.

- Ligne liée : champ calculé qui dans le cas d'un avenant, indique la ligne d'origine de l'avenant.
- Prestataire : ce champ n'est pas obligatoire. Il ne vaut que dans le cas d'une sous-traitance du contrat

# **Onglet facturation**

Cet onglet est uniquement disponible sur un type de contrat avancé.

Il permet de définir les prestations à facturer.

Pour les types de facturation autres que "à la prestation", le montant total sera divisé selon la fréquence de facturation.

Il peut être intéressant d'adapter les articles à facturer en fonction de la fréquence de facturation. exemple :

pour une facturation mensuelle, mettre 12 prestations pour une facturation annuelle : mettre 1 article type forfait quel que soit le nombre de visites.

On retrouve également les éléments saisis sur le contrat. Ils sont modifiables.

Détails facturation: cocher cette case permet de visualiser les éléments suivants:

- Fréquence de facturation
- Type de facturation

Documentation éditée par Openfire. Documentation disponible sur documentation.openfire.fr Page: 2 / 11

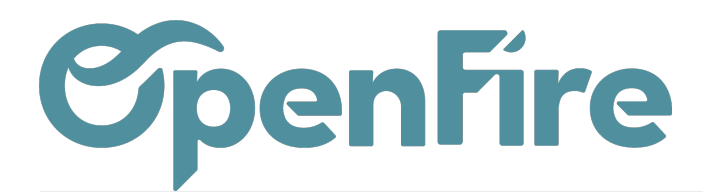

- Position fiscale
- Période de révision

| Facturation                                        | Planification Équipement | Suivi |                                                    |                          |     |
|----------------------------------------------------|--------------------------|-------|----------------------------------------------------|--------------------------|-----|
| Détails facturation<br>Regrouper la<br>facturation |                          |       | Fréquence de<br>facturation<br>Type de facturation | Semestrielle<br>À Échoir |     |
| Prochaine facturatio                               | 01/01/2023               |       | Position fiscale                                   | VEN-20.0                 | - 🖸 |
| Indexei                                            |                          |       | Période de révision                                | Aucune                   | ~   |

Regrouper la facturation : permet d'indiquer si on souhaite que cette ligne soit facturée sur la même facture que d'autres lignes.

Dans ce cas, il faut que toutes les lignes concernées soient cochées "Regrouper la facturation"

### Articles

### **Articles**

| Article                | Prix<br>unitaire | Coût | Qté  | Unité de<br>mesure | Remise<br>(%) | Prochain<br>Total | Qté<br>facturée | Prix unitaire<br>précédent | Dernière<br>indexation |   |
|------------------------|------------------|------|------|--------------------|---------------|-------------------|-----------------|----------------------------|------------------------|---|
| [ACC_ENT]<br>Entretien | 500,00           | 0,00 | 1,00 | Unité              | 0,00          |                   |                 |                            |                        | Ŵ |
| Ajouter un élément     |                  |      |      |                    |               |                   |                 |                            |                        |   |
|                        |                  |      |      |                    |               |                   |                 |                            |                        |   |

Les prestations sur lesquelles reposent la facturation seront saisies à ce niveau.

### Exceptions de facturation

Le principe des exceptions de facturation est de pouvoir intégrer automatiquement une facturation exceptionnelle à venir, en plus ou en moins:

C'est un complément de facturation lié à une prestation spécifique réalisée en plus

ou

 une remise exceptionnelle liée par exemple à l'annulation d'une visite relativement à ce qui était prévu.

Les exceptions vous permettent ainsi, de ne pas modifier les lignes de références, mais simplement de traiter l'exception à côté.

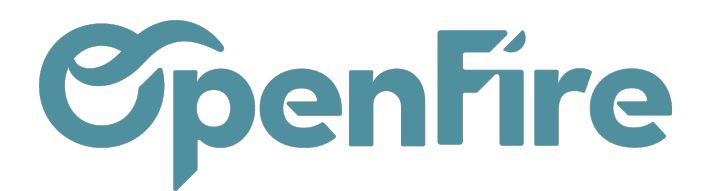

### **Exceptions de facturations**

| Prochaine exception de facturation    |                        |                        |      |                 |                  |      |                        |               |                 |   |
|---------------------------------------|------------------------|------------------------|------|-----------------|------------------|------|------------------------|---------------|-----------------|---|
| Date de facturation<br>prévisionnelle | Article                | Description            | Qté  | Qté<br>facturée | Prix<br>unitaire | Coût | Taxes                  | État          | Note<br>interne |   |
| 11/01/2024                            | [ACC_ENT]<br>Entretien | [ACC_ENT]<br>Entretien | 1,00 | 0,00            | 150,00           | 0,00 | TVA de base<br>(vente) | À<br>facturer |                 | Ŵ |
| Ajouter un élément                    |                        |                        |      |                 |                  |      |                        |               |                 |   |

# **Onglet Planification**

Il est possible de sélectionner un Modèle d'intervention. Plus d'informations

Tâche : une seule tâche peut être associée à ligne de contrat. Si vous effectuez plusieurs prestations en même temps (entretien chaud et froid), il faut créer la tâche mixte correspondante

Fréquence : nombre d'interventions et période de récurrence.

Mois de visite : Mois pour lesquels un rendez vous devra être réalisé.

Nombre de visites : il est calculé automatiquement selon la fréquence et les mois de visites saisis. Il détermine le nombre de demandes d'intervention qui seront créés.

Notes : descriptif qui sera repris sur les DI et les RDV

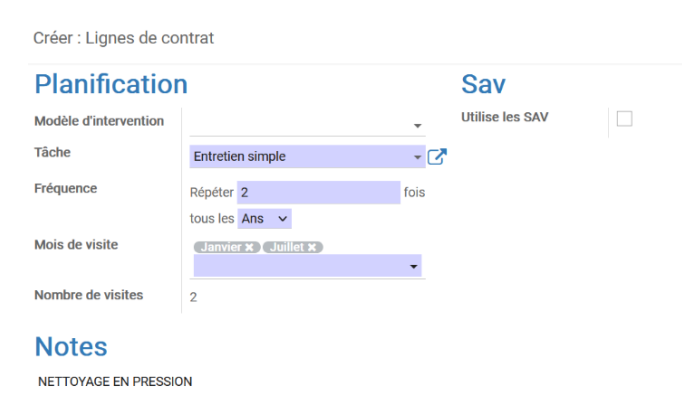

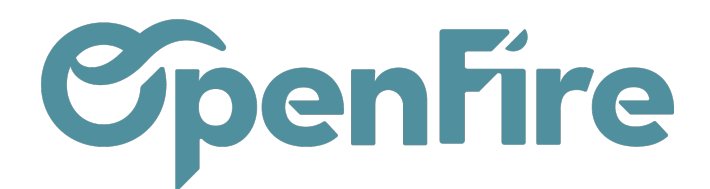

# Onglet équipement

Si un parc installé est renseigné sur le site d'intervention, il sera repris automatiquement. Un seul parc installé peut être défini par ligne de contrat Il sera repris dans les demandes d'intervention et dans les RDV

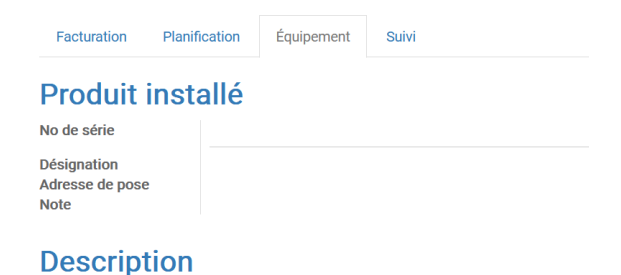

# **Onglet Suivi**

Les demandes d'intervention générées sont visibles ici, avec leur état de planification et le cas échéant, les rendez vous liés et les rapports d'intervention.

| Facturation      | Planification       | Équipement | Suivi |                            |           |            |
|------------------|---------------------|------------|-------|----------------------------|-----------|------------|
| Date             |                     |            |       | État de planification      |           |            |
| Prévue entre 01/ | /01/2023 et 14/01/2 | 2023       |       | En retard de planification | Voir RDVs | Rapport(s) |
| Prévue entre 01  | /07/2023 et 14/07/2 | 2023       |       | En retard de planification | Voir RDVs | Rapport(s) |
|                  |                     |            |       |                            |           |            |
|                  |                     |            |       |                            |           |            |

# Activer les lignes

Cette opération permet de valider la ligne en brouillon. Depuis le contrat, il est ensuite possible de générer les DI puis les factures.

> Documentation éditée par Openfire. Documentation disponible sur documentation.openfire.fr Page: 5 / 11

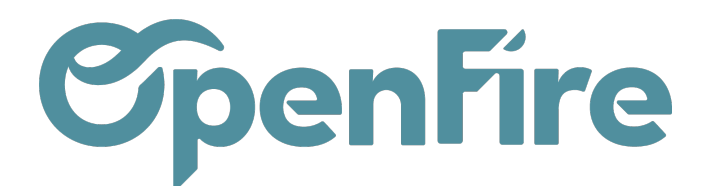

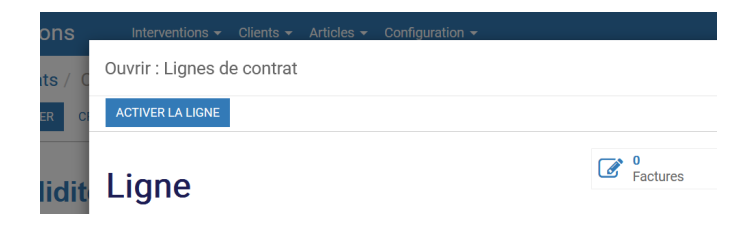

# Modifier une ligne

### Ligne en brouillon

Une ligne de contrat est totalement modifiable si elle est en brouillon. Cela concerne notamment l'adresse d'intervention, le type et la fréquence de facturation

Il est possible de repasser une ligne dans l'état "brouillon" si:

• aucune facture ne lui est rattachée

et si

• aucun RDV d'intervention est rattaché à une demande d'intervention de la ligne

### Ligne activée

### **Onglet facturation**

Vous pouvez modifier les éléments de facturation (articles, exceptions, position fiscale...) Au niveau des articles, les quantités, coût et prix de vente sont modifiables.

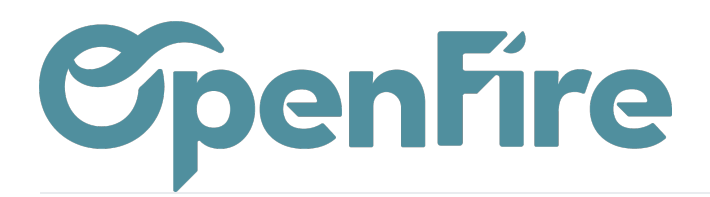

|                                                                                      |                                          |         |       |                    |          | Étiqu                                  | uette                                | s prestatair                                         | re             |                                               |              |                  |   |
|--------------------------------------------------------------------------------------|------------------------------------------|---------|-------|--------------------|----------|----------------------------------------|--------------------------------------|------------------------------------------------------|----------------|-----------------------------------------------|--------------|------------------|---|
| Facturation Plani                                                                    | ification                                | Équiper | nent  | Suivi              |          |                                        |                                      |                                                      |                |                                               |              |                  |   |
| Vétails facturation<br>tegrouper la<br>acturation<br>trochaine facturation<br>ndexer | <ul> <li>✓</li> <li>31/01/202</li> </ul> | 24      |       |                    |          | Fréq<br>facto<br>Type<br>Posi<br>Périe | quenc<br>uratic<br>e de f<br>ition f | e de<br>on<br>l'acturation<br>fiscale<br>de révision |                | À la prestation<br>Échu<br>VEN-20.0<br>Aucune |              |                  | 2 |
| Articles                                                                             | Prix<br>unitaire                         | Coût    | Qté   | Unité de<br>mesure | Re<br>(% | emise                                  | Pro                                  | chain<br>al                                          | Qté<br>facturé | Prix unitaire<br>e précédent                  | e Dei<br>ind | nière<br>exation |   |
| [ACC_ENTM] Entretien<br>mensuel                                                      | 150,00                                   | 0,00    | 1,00  | Unité              |          | 0,00                                   |                                      | 180,00                                               | (              | 0,08                                          | 0,00         |                  | 1 |
| Ajouter un élément                                                                   |                                          |         |       |                    |          |                                        |                                      |                                                      |                |                                               |              |                  |   |
| Exceptions (<br>trochaine exception<br>le facturation                                | de fact                                  | urat    | tior  | าร                 |          |                                        |                                      |                                                      |                |                                               |              |                  |   |
| Date de facturation<br>prévisionnelle                                                | Article                                  |         | Desci | ription            | Qté      | Qté<br>facturé                         | ėe                                   | Prix<br>unitaire                                     | Coůt           | Taxes                                         | État         | Note<br>interne  |   |
|                                                                                      | [ACC_EN                                  | т]      |       | ENT]               | 1.00     |                                        | 0.00                                 | 120.00                                               | 0.00           | TVA collectée                                 | À            |                  |   |

### **Onglet Planification**

La fréquence et les mois de visite sont modifiables

| Facturation       | Planification | Équipement                           | Suivi                        |                                                 |  |
|-------------------|---------------|--------------------------------------|------------------------------|-------------------------------------------------|--|
| Planifica         | tion          |                                      |                              |                                                 |  |
| Modèle d'interver | ntion         |                                      |                              |                                                 |  |
| Tâche             | entre         | tien mensuel                         |                              |                                                 |  |
| Fréquence         | Répé          | ter 1                                | fois tous les                | ies Mois 🗸                                      |  |
| Mois de visite    | Jan<br>Nov    | vier X Février X<br>embre X Décembre | Mars X Avril X Mai X<br>re X | X Juin X Juillet X Aout X Septembre X Octobre X |  |
| Nombre de visites | s 12          |                                      |                              |                                                 |  |

### Notes

# Générer les DI

La génération des DI se fait depuis le contrat.

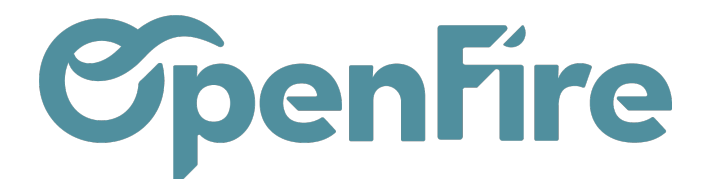

Plus d'information sur la Génération des DI

# Planification

Les DI liées à une ligne peuvent être visualisées depuis le smartbouton "Planification"

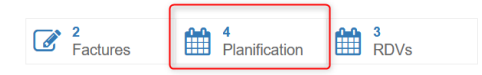

Sur la vue liste, vous avez notamment le numéro et la date de la facture associée à la DI qui sont indiqués.

| _ignes de       | contrats      | / Lig   | ne OC          | 00001 / D                          | emande              | s d'interve       | ention         | Li                 | gne de contra  | at Ligne 0        | 00001 🗙 🝸 Po                | nctuelle 🗙 🛛 | echerche                     |                                  |                      |                                     | Ð   |
|-----------------|---------------|---------|----------------|------------------------------------|---------------------|-------------------|----------------|--------------------|----------------|-------------------|-----------------------------|--------------|------------------------------|----------------------------------|----------------------|-------------------------------------|-----|
|                 |               |         |                |                                    |                     |                   |                |                    |                |                   |                             |              | 1-4/4                        | : > ≔                            | ==                   | <b>9</b> E                          | ⊞   |
| Partenaire      | Numéro 1      | Titre P | Code<br>Postal | Ville                              | Tâche               | Est<br>récurrente | À partir<br>du | Au plus<br>tard le | Dernier<br>RDV | Fin du<br>contrat | Notes                       | Étiquettes   | État de<br>planification     | Facture du<br>contrat<br>associé | Da<br>fa<br>co<br>as | ate de<br>cture<br>ontrat<br>ssocié | du  |
| DELOIN<br>Alain | DI/<br>000039 | 3       | 5136           | SAINT<br>JACQUES<br>DE LA<br>LANDE | Entretien<br>simple |                   | 01/01/2023     | 14/01/2023         | 11/01/2023     |                   | NETTOYAGE<br>EN<br>PRESSION |              | Terminée                     | FC2301002                        | 1 31                 | /01/20                              | )23 |
| DELOIN<br>Alain | DI/<br>000040 | 3       | 5136           | SAINT<br>JACQUES<br>DE LA<br>LANDE | Entretien<br>simple |                   | 01/07/2023     | 14/07/2023         | 31/07/2023     |                   | NETTOYAGE<br>EN<br>PRESSION |              | Terminée                     | Facture                          | 31                   | /07/20                              | )23 |
| DELOIN<br>Alain | DI/<br>000059 | 3       | 5136           | SAINT<br>JACQUES<br>DE LA<br>LANDE | Entretien<br>simple |                   | 01/01/2024     | 14/01/2024         | 10/01/2024     |                   | NETTOYAGE<br>EN<br>PRESSION |              | Terminée                     |                                  |                      |                                     |     |
| DELOIN<br>Alain | DI/<br>000060 | 3       | 5136           | SAINT<br>JACQUES<br>DE LA          | Entretien simple    |                   | 01/07/2024     | 14/07/2024         |                |                   | NETTOYAGE<br>EN             |              | À planifier<br>prochainement |                                  |                      |                                     |     |

Ces informations sont également accessibles depuis la Di elle même, ainsi que le numéro de contrat et la ligne de contrat associés.

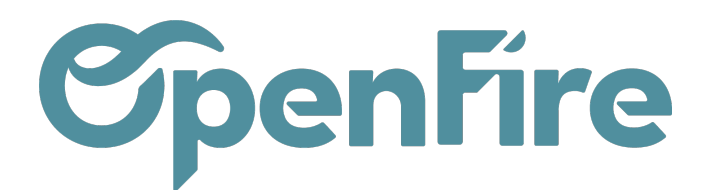

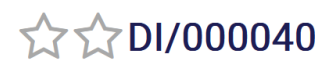

Type Modèle d'intervention Commande client Contrat Ligne de contrat Facture du contrat associé Date de facture du

contrat associé

CONT/000001 - DELOIN Alain Ligne 000001 Facture 31/07/2023

Entretien - Maintenance

**Remarque**: Pour les contrats à la prestation, la date du RDV d'intervention doit se situer dans l'intervalle de dates de la DI, pour que la ligne de contrat associée soit facturable.

## RDV

Les rendez vous doivent être générés depuis la DI.

La DI, le contrat et la ligne de contrat liés sont repris.

## Rendez-vous d'intervention

Modèle d'intervention Demande d'intervention

Entretien simple DELOIN Alain 35136

Utilisateur

Étiquettes

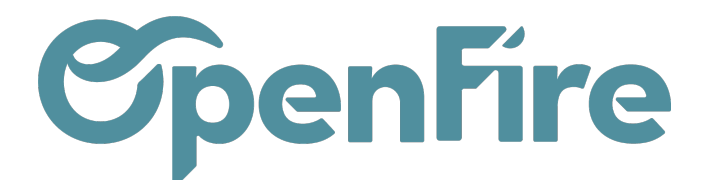

| Informations                                      | Facturation         | Paiements                | Photos | Questionnaire | Compte rendu |
|---------------------------------------------------|---------------------|--------------------------|--------|---------------|--------------|
| Origine<br>Commande<br>Bons de livraiso           | n Référe            | ence                     |        |               |              |
|                                                   |                     |                          |        |               |              |
| SAV<br>Contrat<br>Ligne de contrat<br>Opportunité | CONT/0<br>t Ligne 0 | 000001 - DELOIN<br>00001 | Alain  |               |              |

# Dupliquer une ligne

Afin de permettre de créer plus rapidement des contrats multi-lignes, vous avez la possibilité de dupliquer une ligne de contrat.

A date, cette duplication est uniquement possible au sein d'un même contrat.

Cette action est possible directement depuis la ligne de contrat via le menu Action > Dupliquer

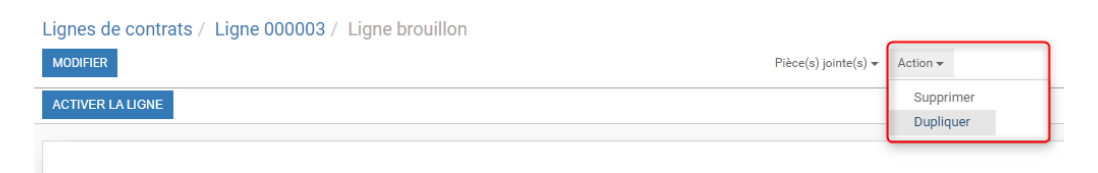

Ligne

La ligne dupliquée peut ensuite être modifiée dans les mêmes conditions qu'une nouvelle ligne.

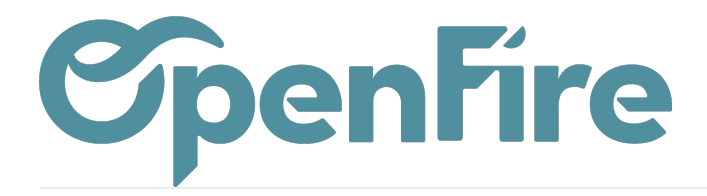

OpenFire ZA La Brosse – 5 rue de la Garenne 35520 La Chapelle des Fougeretz France